# Segnali di avvertimento

# Informazioni su questa guida

# Unboxing

Controllare prima dell'installazione Cosa c'è nella scatola dell'Anker SOLIX Solarbank 2 E1600 Plus

Accessori opzionali

# Panoramica

Panoramica del prodotto

Comandi a pulsante

Guida ai LED

# Installazione del Solarbank

Scelta di un sito di installazione

Cosa serve

Installazione

# Collegamenti elettrici

Collegamento dei cavi

Accensione del Solarbank

# Uso dell'app

Download dell'app

Registrazione dell'account

# Preparazione dell'inizializzazione

Configurazione di rete

Aggiunta di dispositivi domestici (facoltativo)

Aggiornamento del firmware

Inizializzazione dell'impostazione della modalità di alimentazione

Impostazione del piano energetico

# Domande frequenti

Specifiche

# Segnali di avvertimento

| Â  | Questo segnale indica la presenza di pericolo di alta tensione e rischio di scossa elettrica.                                                                                               |
|----|----------------------------------------------------------------------------------------------------|
|    | Per evitare scosse elettriche o lesioni personali, astenersi dal toccare o dall'utilizzare l'inverter prima che<br>siano trascorsi 3 minuti dal suo spegnimento o dalla sua disconnessione. |
| ÍÌ | Fare riferimento alle istruzioni operative.                                                                                                    |

## Informazioni su questa guida

Questa guida mostra il sistema primario per il ciclo di energia fotovoltaica per tutta la casa, con **Anker SOLIX Solarbank** 2 E1600 Plus installato come attrezzatura di servizio principale. Questa guida descrive **Anker SOLIX Solarbank 2 E1600** Plus in termini di unboxing, panoramica del prodotto, installazione, connessioni elettriche, spiegazione dei pulsanti e delle luci, servizio clienti e linee guida sulla sicurezza.

• Un Anker SOLIX Solarbank 2 E1600 Plus può supportare fino a cinque moduli di batteria di espansione **Anker SOLIX BP1600**.

• L'Anker SOLIX Solarbank 2 E1600 Plus può essere utilizzato con l'**Anker SOLIX Smart Meter**.

## Unboxing

### Controllare prima dell'installazione

#### Controllare l'imballaggio esterno

Prima di disimballare l'apparecchiatura, verificare che l'imballaggio esterno non presenti danni come fori o crepe e controllare il numero di modello dell'apparecchiatura. Se si riscontrano danni o se il modello non è quello richiesto, non disimballare l'attrezzatura e contattare il servizio clienti Anker il prima possibile.

#### Controllo del materiale consegnato

Dopo aver disimballato l'apparecchiatura, verificare che il materiale consegnato sia integro e completo e privo di qualsiasi danno evidente. Se qualche articolo è mancante o danneggiato, contattare il servizio clienti Anker.

# Cosa c'è nella scatola dell'Anker SOLIX Solarbank 2 E1600 Plus

Modello: A17C3

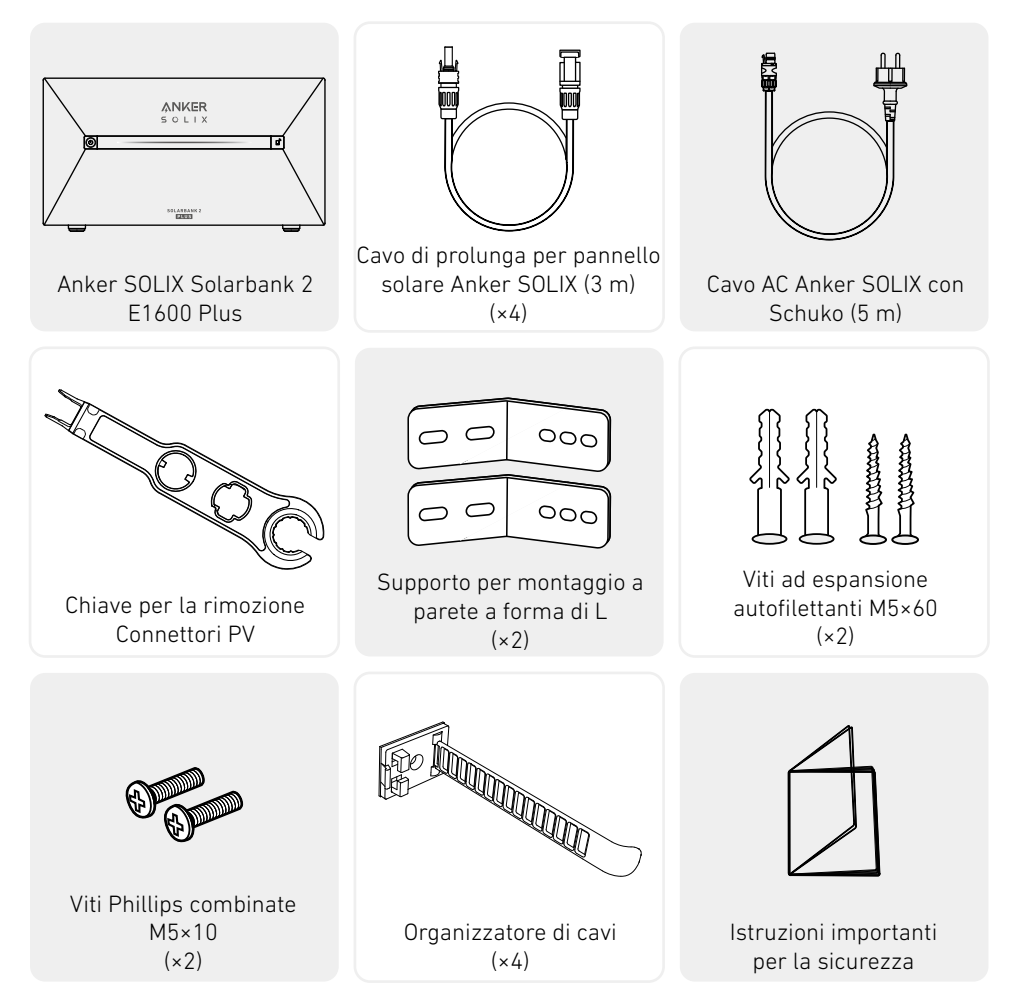

## Accessori opzionali

👻 l seguenti accessori devono essere ordinati separatamente.

# Batteria di espansione Anker SOLIX BP1600 (opzionale)

Modello: A17C13Z1-85

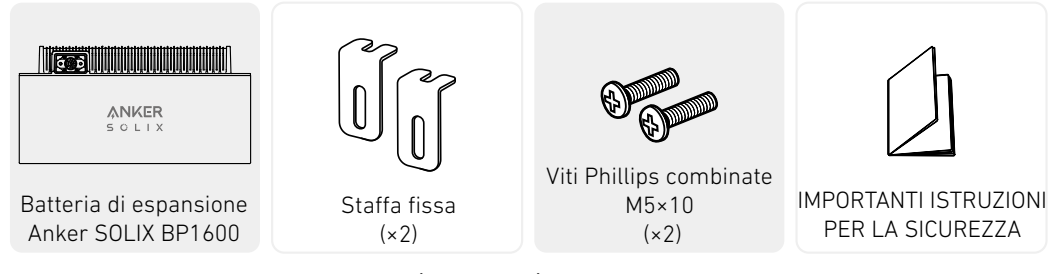

## Contatore intelligente Anker SOLIX (opzionale)

Modello: A17X7

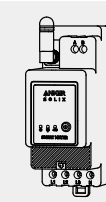

Contatore intelligente

Trasformatore di

corrente

(×3)

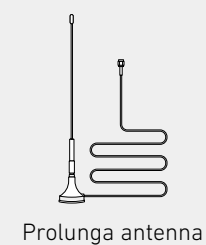

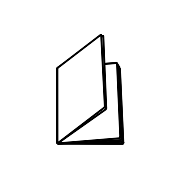

IMPORTANTI ISTRUZIONI PER LA SICUREZZA

## Panoramica

### Panoramica del prodotto

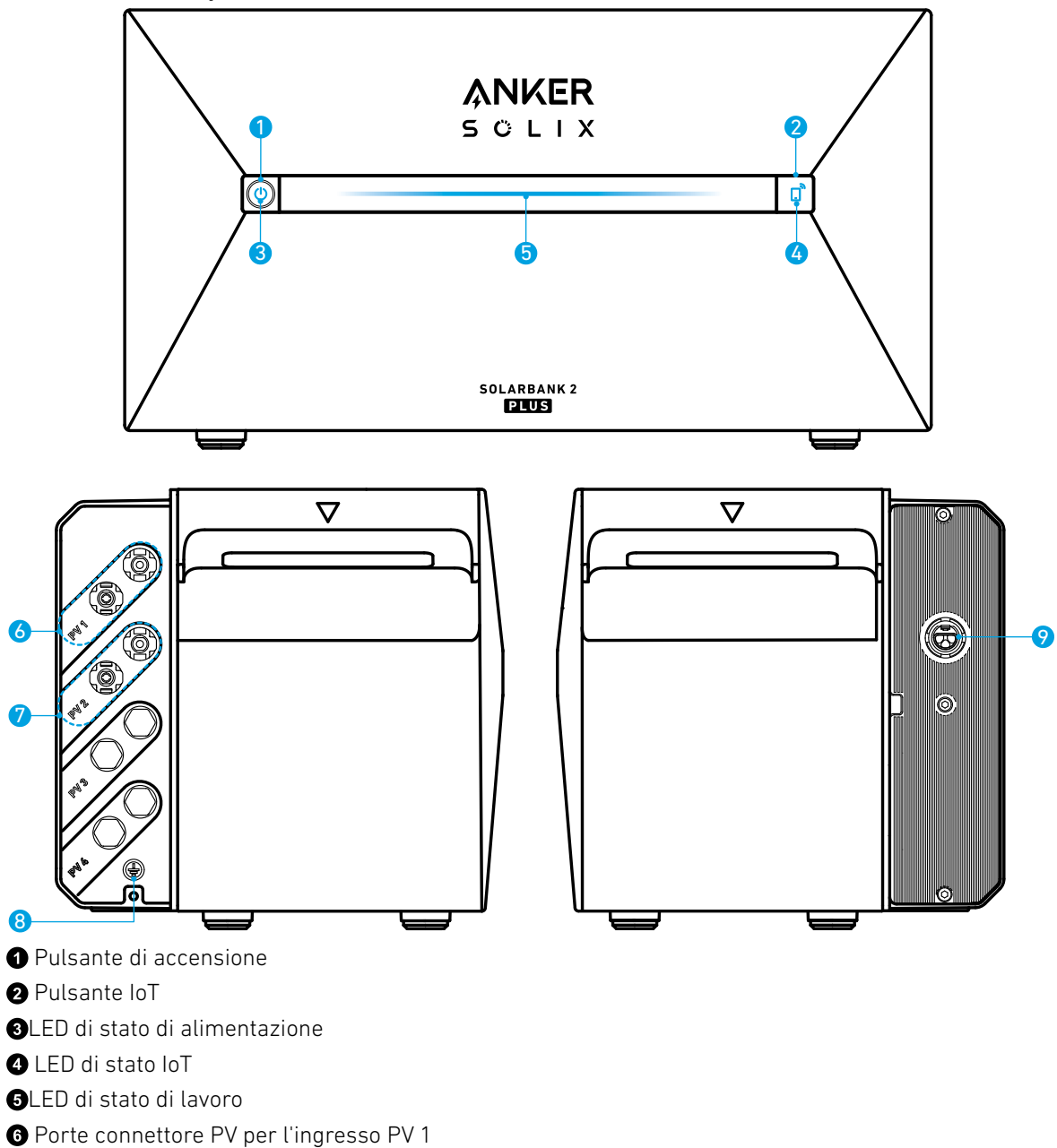

**7** Porte Connettore PV per l'Ingresso PV 2

(3) Foro vite di terra (Il filo di conduttore di terra protettivo deve essere almeno di 4mm<sup>2</sup>)

Terminale Collegato alla Rete

## Comandi a pulsante

| Pulsante             | Azione                                      | Funzione                                        |
|----------------------|---------------------------------------------|-------------------------------------------------|
|                      | Premere per 4 secondi                       | Accendere il Solarbank                          |
| di solix<br>di       | Premere per 2 secondi                       | Spegnere il Solarbank                           |
|                      | Premere una volta quando è<br>acceso        | Verificare il livello attuale della<br>batteria |
|                      | Premere una volta                           | Attivare la connessione ad<br>Internet          |
| SOLIX C              | Premere per 2 secondi                       | Disattivare la connessione ad<br>Internet       |
| SOLARRANC 2<br>BREES | Premere per 7 secondi                       | Ripristinare il Bluetooth e il Wi-<br>Fi        |
|                      | Premere contemporaneamente<br>per 9 secondi | Resettare la Solarbank.                         |

## Guida ai LED

| Barra luminosa                                                                                                    | Descrizione                                                            | Stato                             |
|----------------------------------------------------------------------------------------------------|------------------------------------------------------------------------|-----------------------------------|
|                                                                                                    | Il LED centrale si illumina verso<br>entrambi i lati.                  | Acceso                            |
|                                                                                                    | Le luci su entrambi i lati<br>svaniscono verso il centro.              | Spento                            |
|                                                                                                    | l LED si accendono verso<br>entrambi i lati, poi ripetono il<br>ciclo. | Ricarica                          |
| 100%     Image: Constraint of the second second secon | La barra luminosa cambia in<br>base al livello della batteria.         | Livello della batteria            |
|                                                                                                    | La luce va da destra a sinistra.                                       | Aggiornamento OTA                 |
|                                                                                                    | La spia del pulsante di<br>accensione lampeggia in rosso.              | Malfunzionamento/<br>Avvertimento |

# Installazione del Solarbank

### Scelta di un sito di installazione <u>Requisiti ambientali</u>

- Non posizionare i moduli vicino a un'area esposta alla luce solare diretta, al fuoco o a materiali esplosivi.
- Assicurarsi che il sito sia protetto da potenziali pericoli come le inondazioni.
- L'altitudine operativa massima è 4.000 m (13.123 piedi).

### <u>Misurare la distanza</u>

Riservare spazio sufficiente per la dissipazione del calore e l'isolamento di sicurezza.

1. Selezionare lo spazio di installazione appropriato in base alla configurazione dell'apparecchiatura da installare.

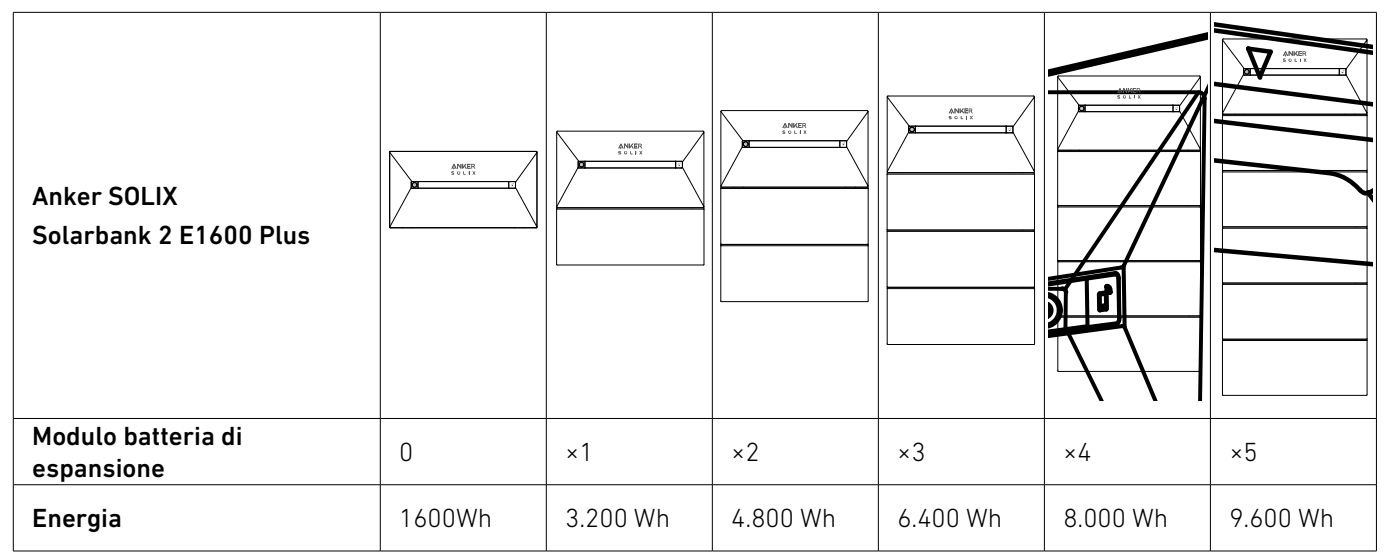

2. Figura con le dimensioni dell'apparecchiatura:

Figura: Anker SOLIX Solarbank 2 E1600 Plus

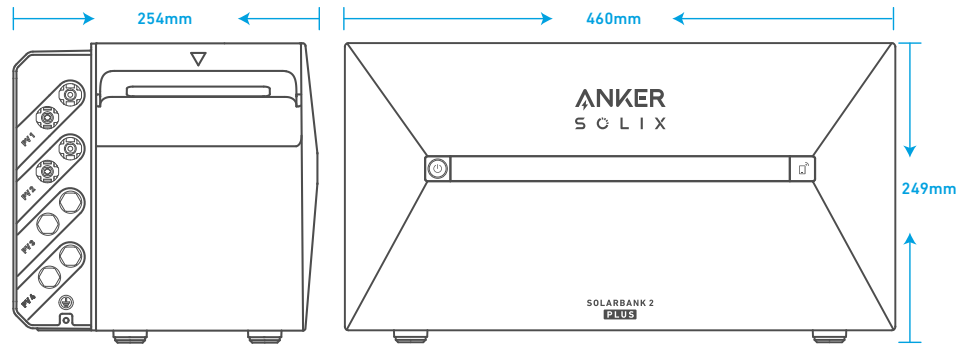

Figura: Batteria di espansione Anker SOLIX BP1600

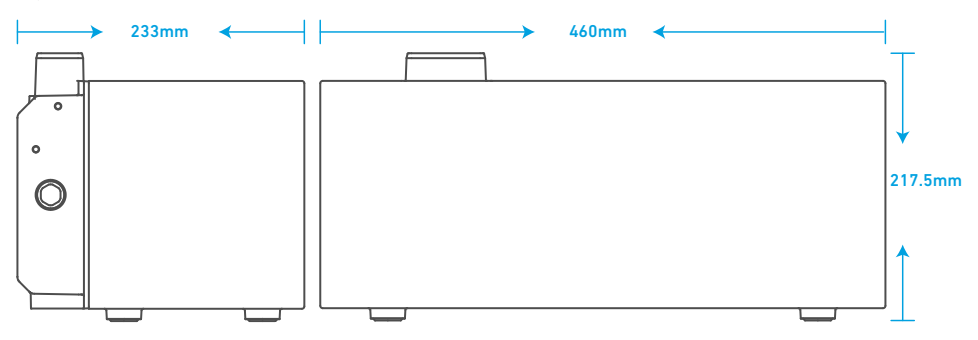

#### Cosa serve

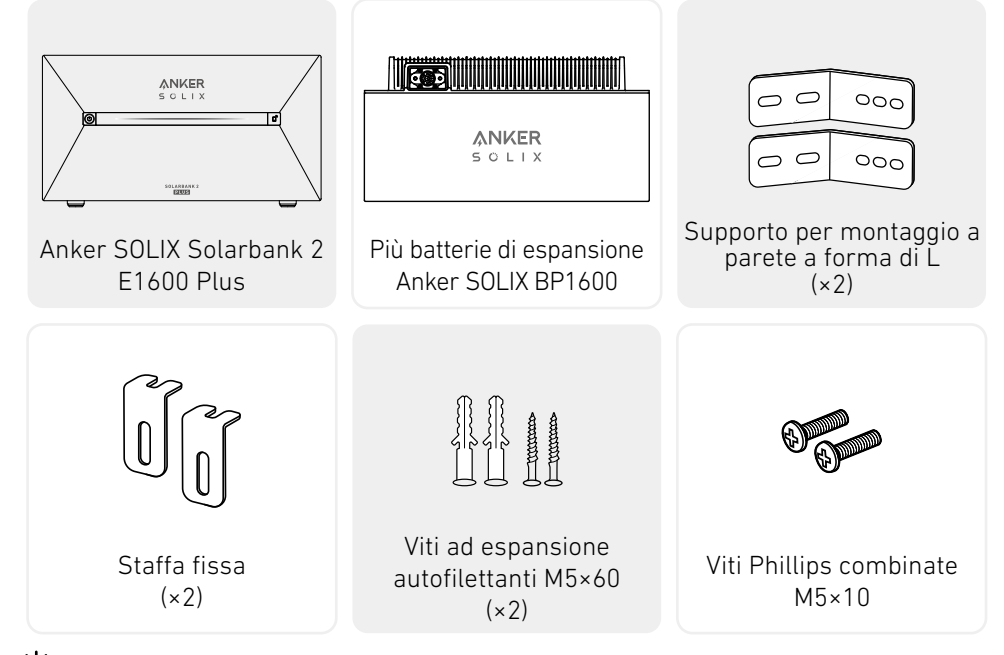

Ŷ Nota: i componenti sotto riportati non sono inclusi in questo pacchetto. Assicurarsi che siano pronti prima dell'installazione e del collegamento elettrico.

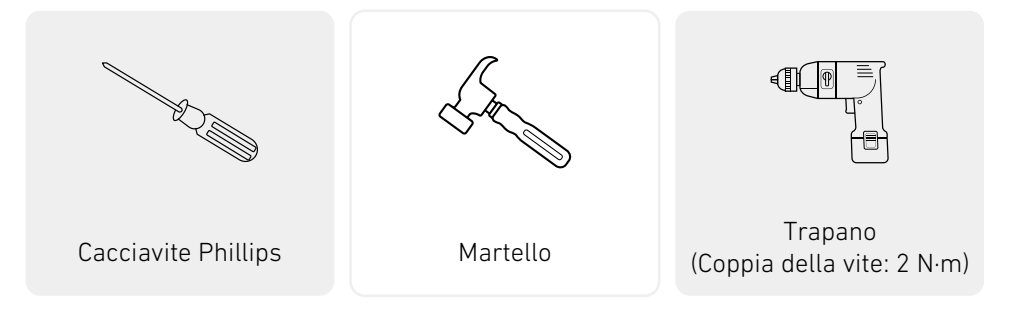

### Installazione

I passaggi di seguito descrivono l'installazione di un Solarbank 2 E1600 Plus e due Batterie di Espansione come esempio.

1. Posizionare una batteria di espansione sul pavimento a 30 mm dal muro.

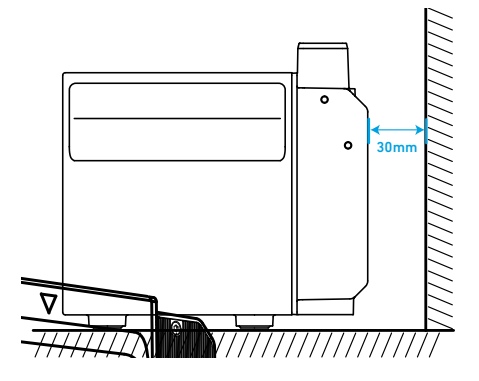

2. Usa un cacciavite Phillips per sollevare il tappo di gomma.

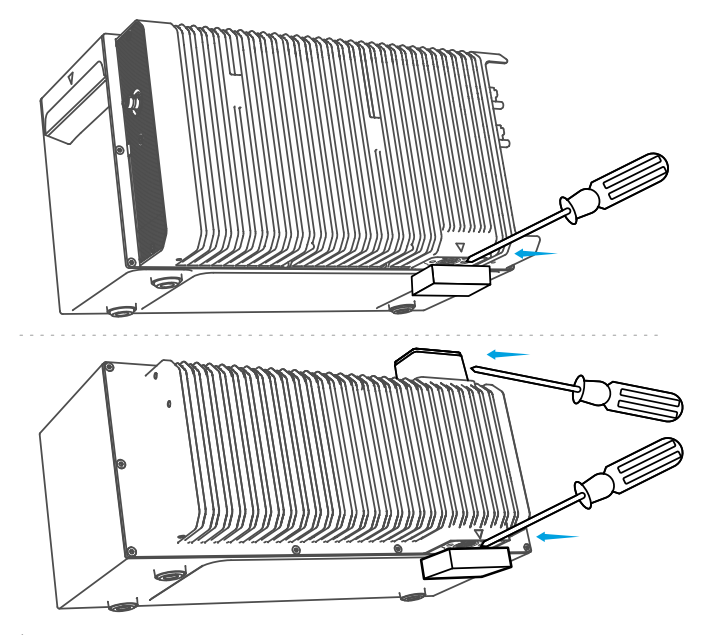

Vota: quando si installa il pacco batteria inferiore o un solo Solarbank, non rimuovere il tappo di gomma inferiore per evitare danni all'apparecchiatura causati dall'acqua.

3. Impilare le batterie di espansione in sequenza con il Solarbank in alto inserendo le due porte corrispondenti una nell'altra.

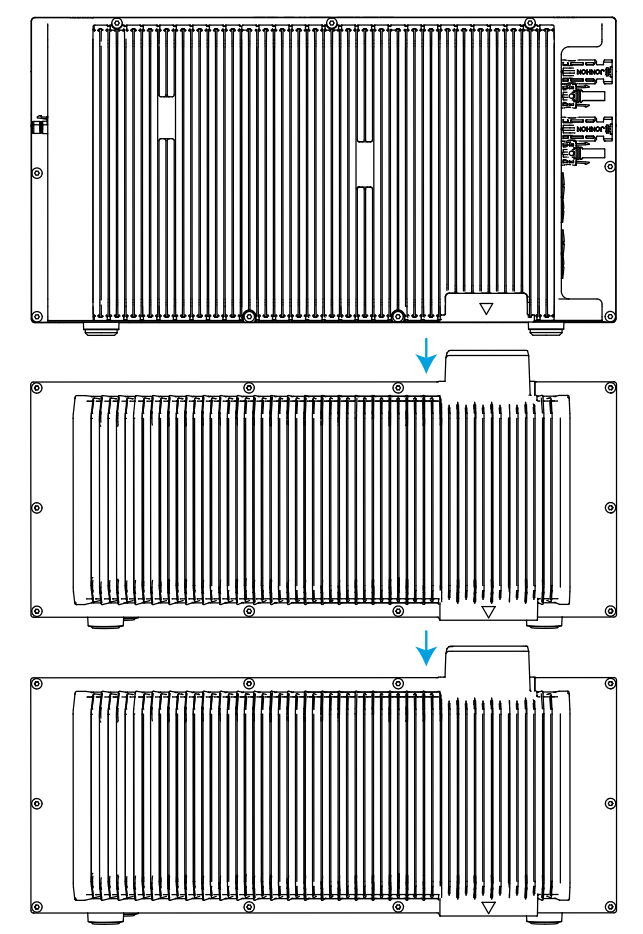

4. Fissare preventivamente il supporto per il montaggio a parete a forma di L su entrambi i lati della prima batteria di espansione sotto il Solarbank utilizzando le viti Phillips combinate M5×10.

👻 L'installazione del supporto a parete a forma di L non sarà influenzata che sia montato sul lato anteriore o posteriore.

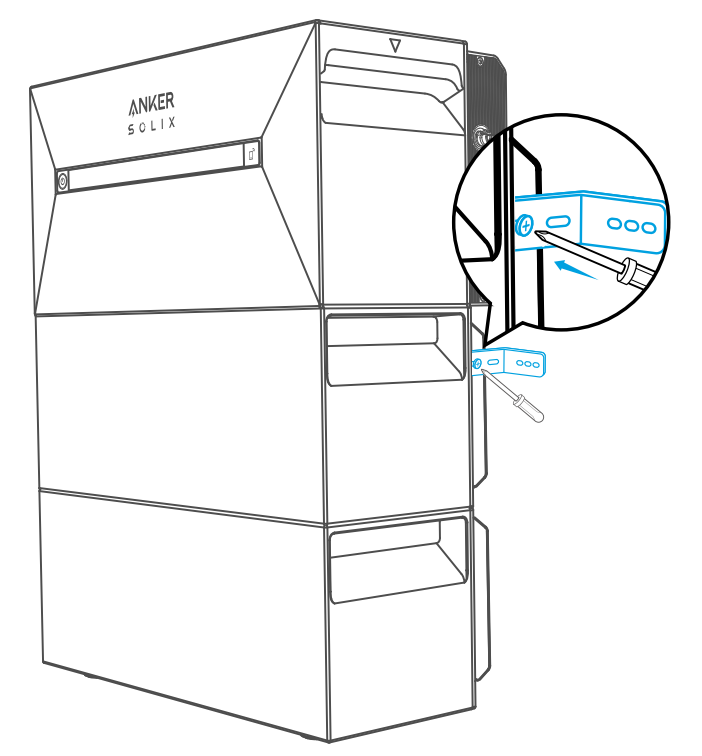

5. Segnare la posizione dei fori su entrambi i lati e utilizzare un trapano con punta φ8 e una profondità di 60 mm.

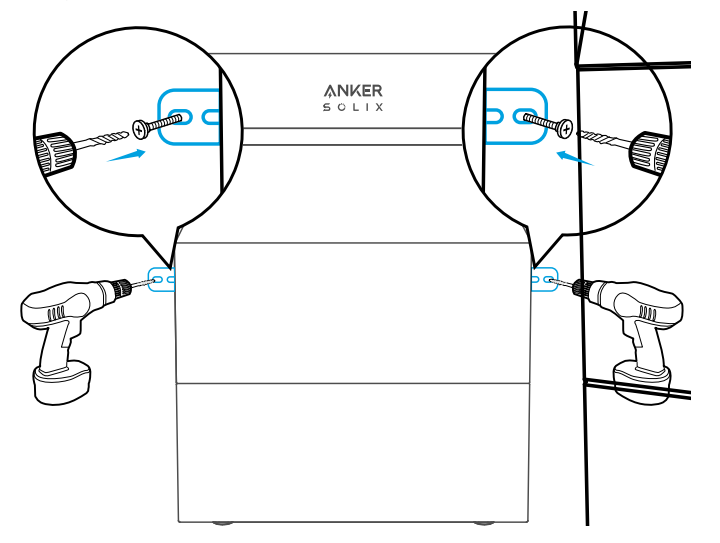

6. Utilizzare un martello per inserire il manicotto di plastica della vite di espansione autofilettante M5×60 nel foro, quindi utilizzare un cacciavite Phillips per fissare la vite autofilettante M5×60 al supporto per il montaggio a parete a forma di L.

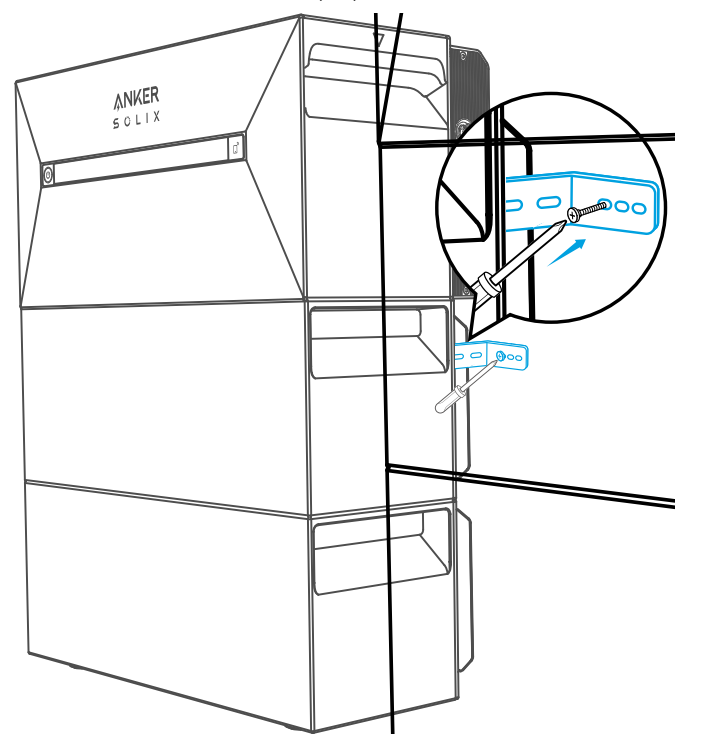

7. Utilizzare un cacciavite Phillips per fissare le viti Phillips combinate M5×10 al supporto per il montaggio a parete a forma di L; quindi fissare la staffa di interblocco alla batteria di espansione utilizzando le viti Phillips combinate M5×10 per completare l'installazione.

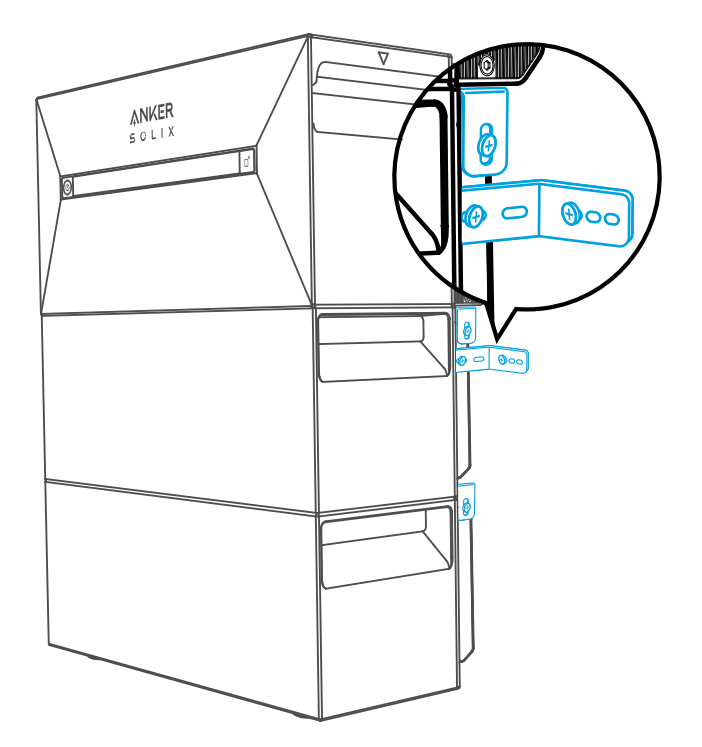

## ₩ Nota:

• L'allacciamento alla rete deve essere collegato ad una presa dotata di messa a terra, altrimenti sussiste il rischio di scossa elettrica. In alternativa, l'involucro deve essere messo a terra. Il punto di messa a terra è mostrato di seguito.

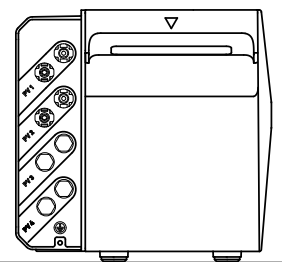

\_\_\_\_\_\_

• Questo prodotto include un trasformatore a doppio isolamento, che soddisfa i requisiti di sicurezza senza la misurazione della resistenza di isolamento a terra dell'array e il rilevamento della corrente residua dell'array.

# Collegamenti elettrici

### Collegamento dei cavi

I passaggi di seguito descrivono l'installazione di un Solarbank 2 E1600 Plus con quattro pannelli solari come esempio.

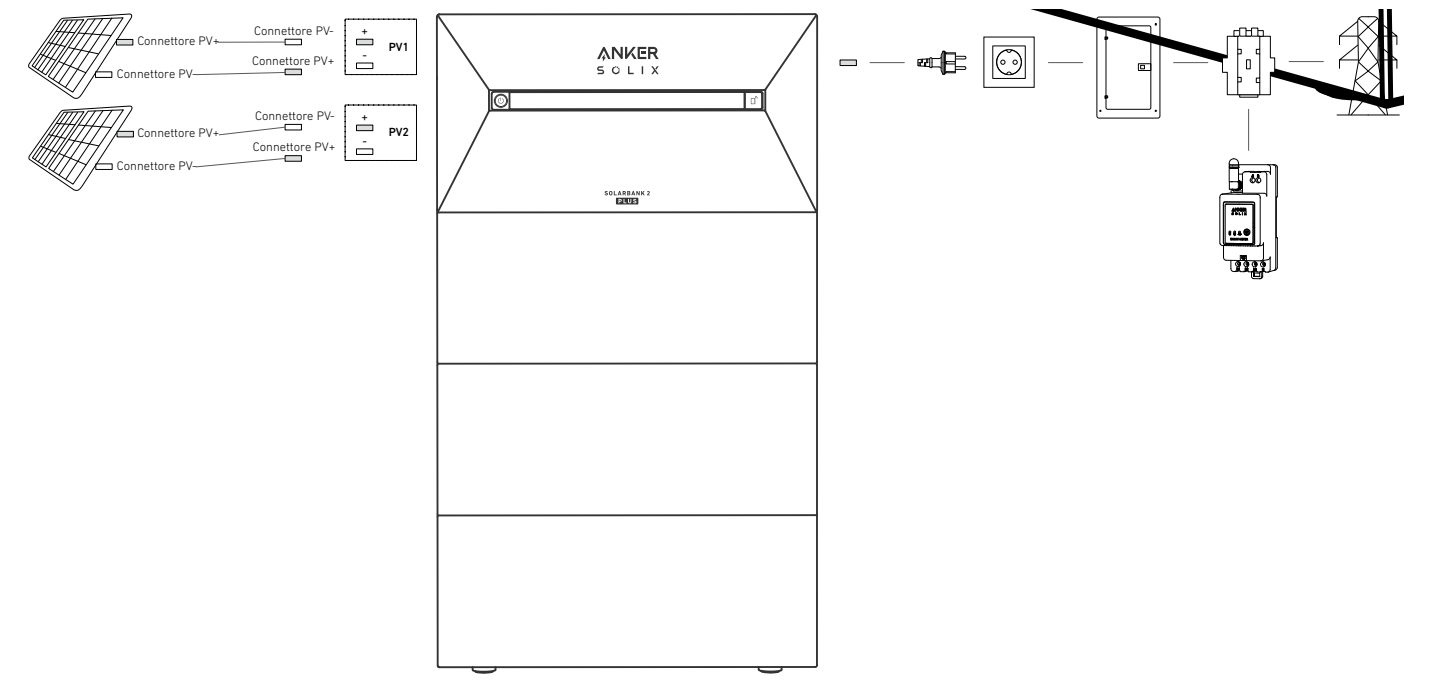

1. Collegare il Solarbank a una presa domestica utilizzando il cavo CA con spina Schuko (5 m) in dotazione.

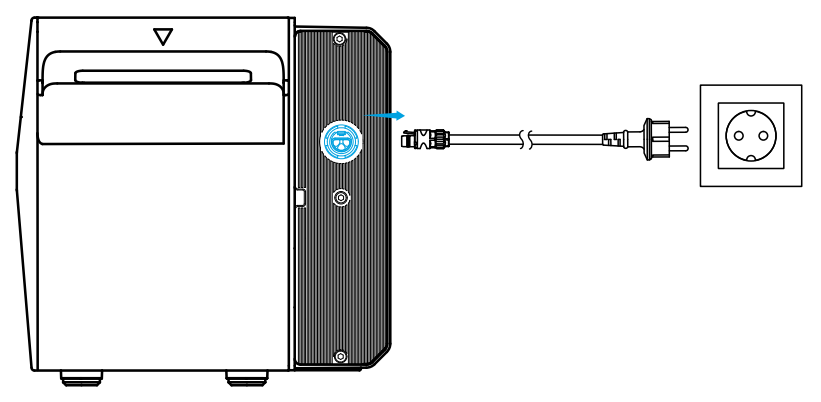

2.Trova i porti di connessione PV dei tuoi pannelli solari.

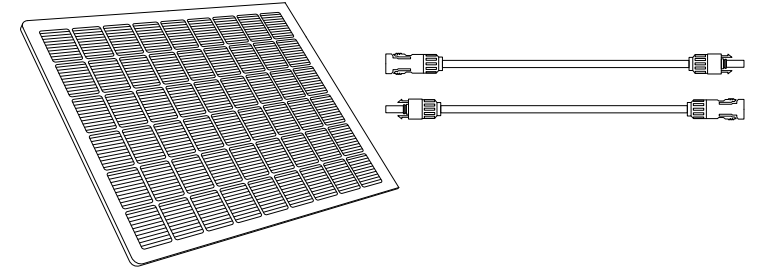

3. Collegare ciascun set di moduli fotovoltaici a ogni set di porte di ingresso fotovoltaico nel Solarbank utilizzando il cavo di prolunga per pannello solare Anker SOLIX in dotazione (3 m).

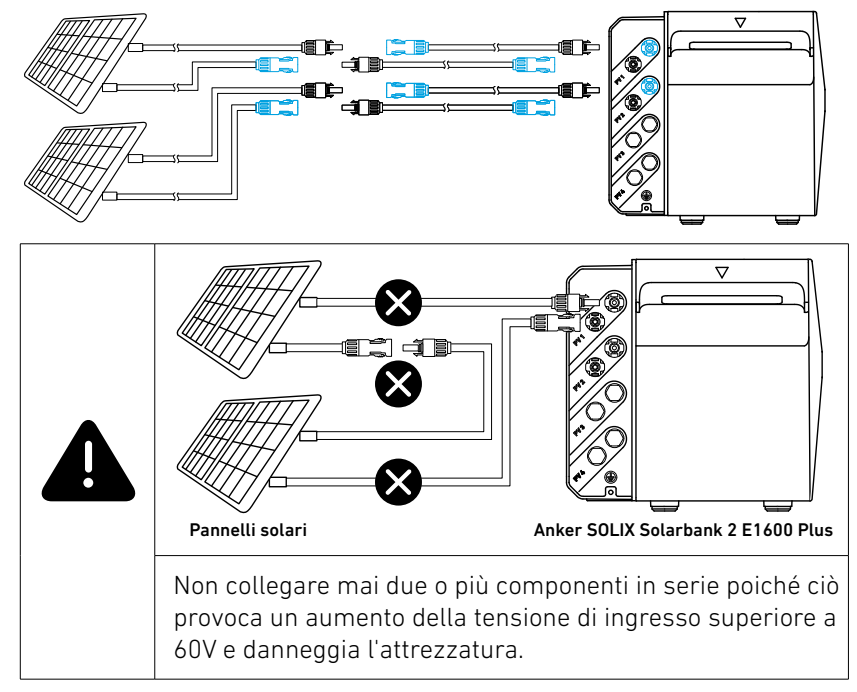

### Accensione del Solarbank

1. Il primo utilizzo richiede il collegamento di un pannello solare e di una presa domestica.

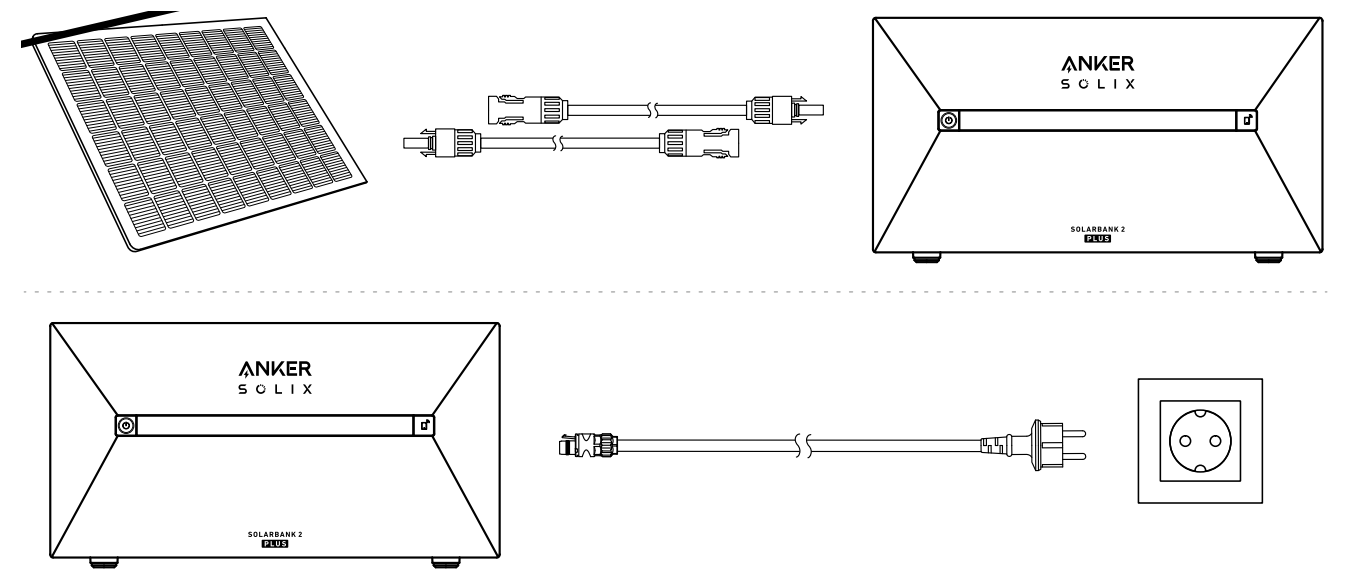

2. Per l'uso notturno, tenere premuto il pulsante di accensione sul Solarbank per 4 secondi per accenderlo, per abilitare l'abbinamento con la rete. Completare l'abbinamento della rete con l'app entro 30 minuti. Se l'abbinamento con la rete non viene completato entro 30 minuti, il Solarbank si spegnerà automaticamente.

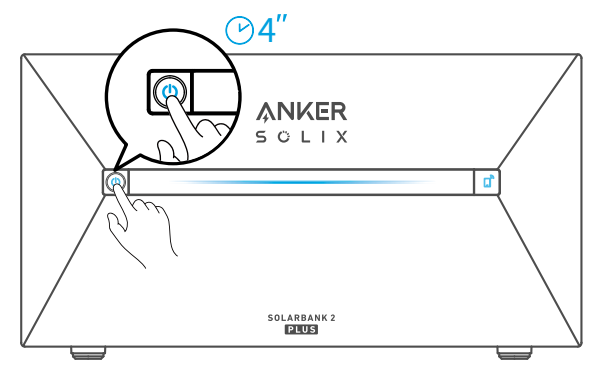

3. Se si desidera spegnerlo, utilizzare la chiave a bussola per rimuovere i cavi di prolunga del pannello solare sul lato del dispositivo e premere il pulsante di accensione per 2 secondi.

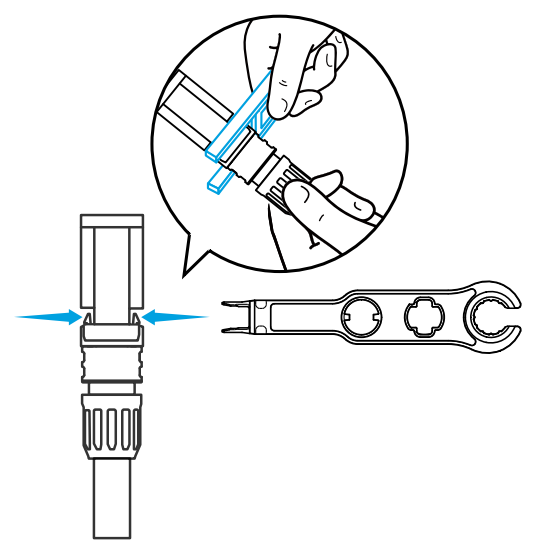

## Uso dell'app

### Download dell'app

Cercare "Anker" e scaricare l'app tramite App Store o Google Play. In alternativa, eseguire la scansione del codice QR qui sotto per andare allo store di applicazioni corrispondente.

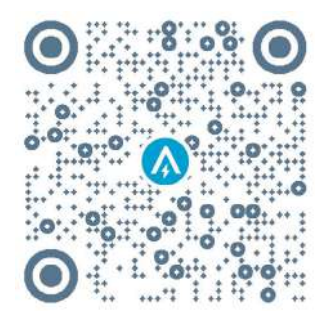

### Registrazione dell'account Selezione dell'area

Quando l'app viene avviata, verrà visualizzata la pagina di accesso.

La regione del paese DEVE corrispondere a quella dove vivi. Un'area errata per il paese potrebbe causare un errore nella connessione del dispositivo.

| Selezione del paese | 9       |                                                |                                                                                                    |
|---------------------|---------|------------------------------------------------|----------------------------------------------------------------------------------------------------|
| 9:41                | al 🗢 🖿  | 9:41                                           | ul ≎ ■                                                                                                |
|                     | USA (   | <                                              | Choose Region                                                                                         |
| Welcome to<br>Anker |         | To protect ye<br>device's info<br>your region. | our data privacy and security, your<br>rmation will only be stored on a server in                     |
|                     |         | Please selec<br>the devices<br>different fro   | t your actual region. You cannot access<br>if you choose a new region which is<br>m the previous one. |
|                     |         | Q Ger                                          | rmany                                                                                                 |
|                     |         | USA (Curro                                     | ent)                                                                                                  |
|                     |         | Germany                                        | +49                                                                                                   |
| Log In              |         |                                                |                                                                                                    |
| Forget Password ?   | Sign Up |                                                |                                                                                                    |
|                     |         |                                                |                                                                                                    |
|                     |         |                                                |                                                                                                    |
|                     |         |                                                |                                                                                                    |
|                     |         |                                                |                                                                                                    |
| a 🗉                 |         |                                                |                                                                                                    |
| SKIP                |         |                                                |                                                                                                    |
|                     |         |                                                |                                                                                                    |
|                     |         |                                                |                                                                                                    |

#### Iscrizione/accesso

È possibile accedere tramite account Anker, Amazon o ID Apple.

Se non si dispone di un account Anker, toccare [Registrati] per registrare un account:

Prepara una e-mail per il processo di registrazione. Le password devono contenere da 8 a 20 caratteri, tra cui lettere maiuscole e minuscole, numeri e simboli.

## Preparazione dell'inizializzazione

#### Configurazione di rete

Prima della configurazione, accertarsi che la connessione di rete funzioni bene con un segnale Wi-Fi forte. Non posizionare il dispositivo lontano dal router.

#### Passaggio 1

Se il Solarbank è spento, premere il pulsante sinistro del dispositivo per 4 secondi per accenderlo.

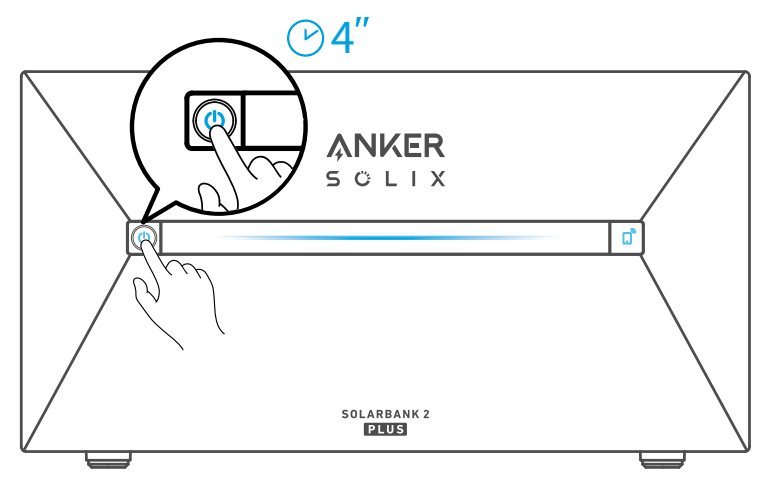

Premere il pulsante a destra sul dispositivo per abilitare la modalità Wi-Fi.

• Quando la spia loT lampeggia, il dispositivo è in modalità di configurazione.

• Se la modalità Wi-Fi è stata configurata sul dispositivo e si desidera modificare questa impostazione, tenere premuto il pulsante IoT per 7 secondi.

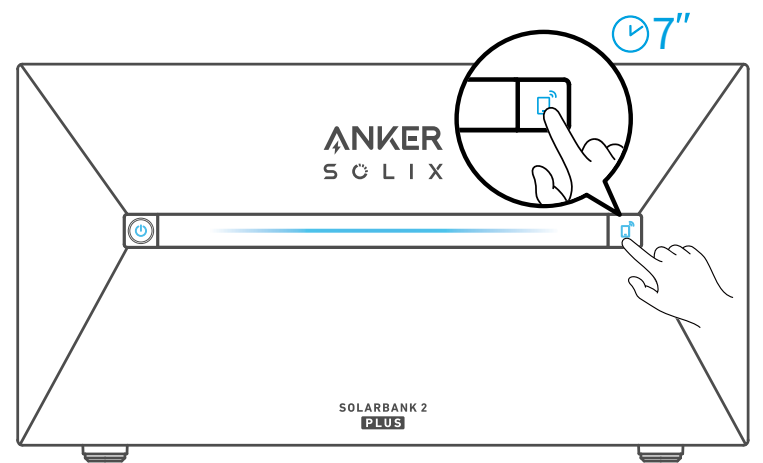

#### Passaggio 3

- 1. Tenere acceso il dispositivo.
- 2. Toccare [+] o [Aggiungi dispositivo] nell'angolo in alto a destra della pagina Dispositivi.

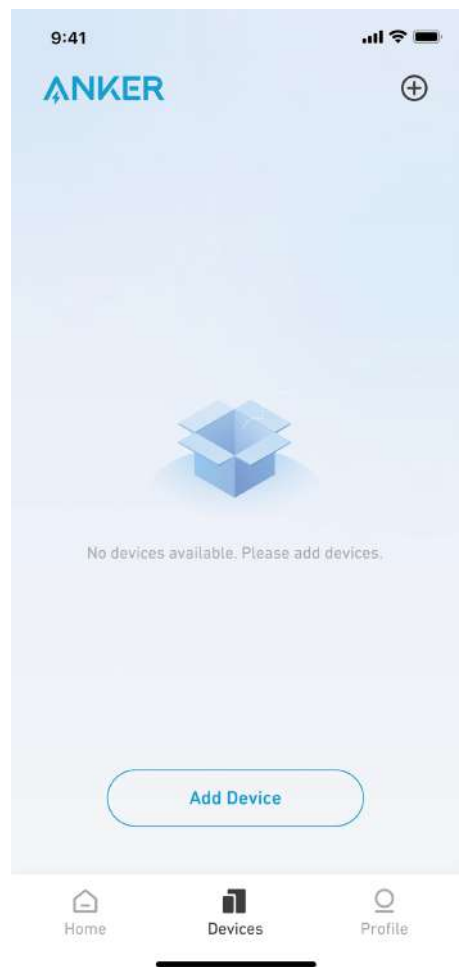

L'app Anker cercherà automaticamente il tuo Solarbank. Una volta trovato il dispositivo, apparirà nell'elenco.

Si prega di assicurarsi che il Bluetooth del telefono sia acceso e che l'app Anker sia autorizzata ad accedere al Bluetooth e al Wi-Fi.

• Se si desidera cercare manualmente il dispositivo, toccare [Impianto solare da balcone] nella riga "Aggiungi dispositivi manualmente".

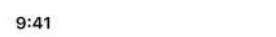

...| 🕆 🔳

<

## Add a device

1 devices detected

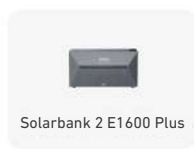

#### Add devices manually

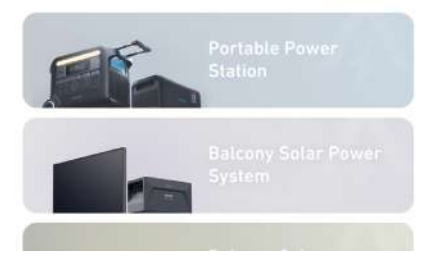

Dopo aver collegato il Solarbank tramite Bluetooth, scegliere una rete Wi-Fi per il dispositivo. Selezionare la rete Wi-Fi dall'elenco e inserire la password.

- Il dispositivo supporta solo Wi-Fi a 2,4 GHz.
- Assicurarsi che la password sia corretta.

| 9:41 .1 | <b>                                     </b> |
|---------|----------------------------------------------|
|---------|----------------------------------------------|

<

# Select Wi-Fi

The device only support 2.4Ghz wifi. If your choice Dual Band Simmultaneous wifi,pleasehold 2.4Ghz openning. Wifi name only supports alphanumeric characters.

| Family-Network | =                |
|----------------|------------------|
| Password       | 5-r <sup>4</sup> |
|                |                  |

Conne

Il Solarbank dovrebbe essere configurato correttamente sulla rete.

Se il processo di configurazione non riesce, seguire i suggerimenti seguenti:

- Controllare se il router Wi-Fi funziona normalmente.
- Avvicinare il router al dispositivo.
- Accertarsi che la password del Wi-Fi sia corretta.

9:41

.ul 🗢 🔳

×

### Successful

Solarbank 2 E1600 Plus

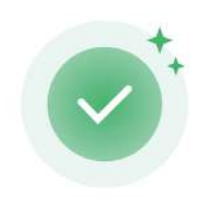

Successfully deployed Wi-Fi

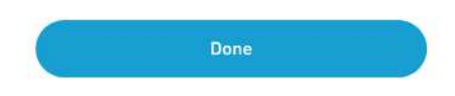

### Aggiunta di dispositivi domestici (facoltativo)

Se è stato acquistato il contatore intelligente Anker SOLIX, eseguire la scansione del codice QR sotto riportato per maggiori dettagli.

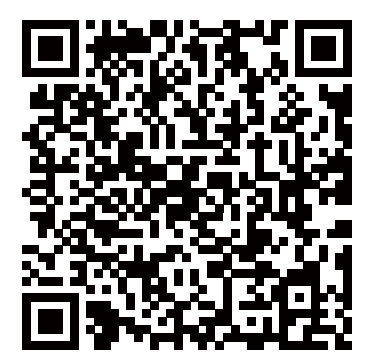

È possibile aggiungere il contatore intelligente Anker SOLIX al sistema domestico seguendo la procedura sotto riportata. Se non è necessario aggiungere alcun dispositivo, è possibile saltare il processo facendo clic su [Salta].

1. Fare clic su [Avvia] per iniziare il processo di aggiunta dei dispositivi domestici.

2. Selezionare i dispositivi associati all'account corrente. Se si desidera aggiungere dispositivi che non sono stati associati all'account, fare clic su [Aggiungi dispositivi].

3. Seguire la guida alla procedura per attivare il Bluetooth del contatore intelligente e abbinare il contatore intelligente al Wi-Fi.

4. Dopo aver abbinato il contatore intelligente, tornare all'interfaccia [Aggiungi dispositivi]. A questo punto è possibile visualizzare il contatore intelligente nell'elenco.

5. Seleziona il Contatore Intelligente per aggiungerlo al sistema.

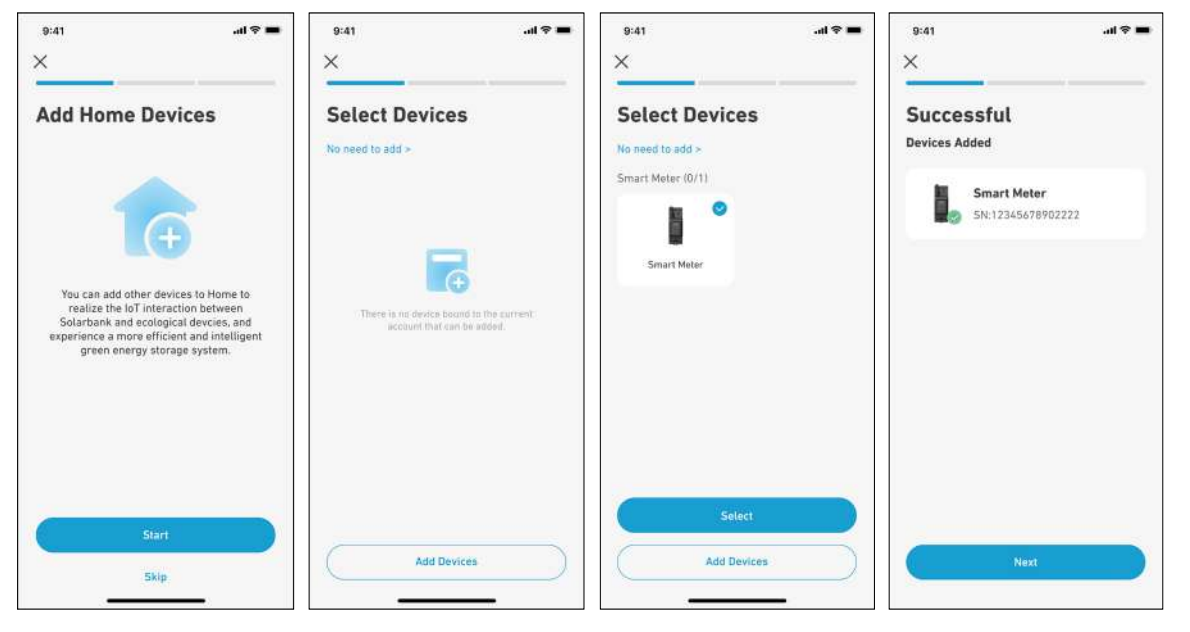

### Aggiornamento del firmware

Accertarsi che il Wi-Fi sia configurato per tutti i dispositivi e che la connessione di rete sia stabile.

1. Se è disponibile un aggiornamento importante per il firmware del Solarbank o del contatore intelligente, l'app fornirà le istruzioni necessarie per completare la procedura. Accertarsi che i dispositivi siano accesi e connessi al Wi-Fi prima di eseguire l'aggiornamento.

2. Se non è richiesto alcun aggiornamento, è possibile saltare questo passaggio.

| 9:41                                                                                                    | 9:41                   | 9:41            | 9:41 .,,, ♥■<br>×                  |
|----------------------------------------------------------------------------------------------------|------------------------|-----------------|------------------------------------|
| Firmware Update                                                                                                    | Firmware Update        | Firmware Update | Firmware Update                    |
|                                                                                                    | Solarbank 2 E1600 Plus |                 |                                    |
| <u>-</u>                                                                                                    | New version v1.3.0 .   | SU x            |                                    |
|                                                                                                    | Current version v1.1,0 |                 |                                    |
| To Ensure the compatibility of device<br>interaction in the system, you need to<br>check the firmware version of the device | What's new 👒           | Updating        | The current version is the latest. |
| and update it to the latest version. The<br>upgrade process may take several<br>minutes. Please ensure that your device if  |                        |                 | Solarbank 2 E1600 Plus v1.3.0      |
| in a good WiFi environment during the<br>update process.                                                                    | Smart Meter            |                 | Smart Meter v1.2.0                 |
|                                                                                                    | New version v1.2.0 .   |                 |                                    |
|                                                                                                    | Current version v1.1.0 |                 |                                    |
|                                                                                                    | What's new 😔           |                 |                                    |
| Start                                                                                                    | Update                 |                 | Next                               |
|                                                                                                    |                        |                 |                                    |

Vota: gli aggiornamenti possono richiedere alcuni minuti. Porta pazienza. Se l'aggiornamento non riesce, verificare se i dispositivi sono attivati e connessi al Wi-Fi.

### Inizializzazione dell'impostazione della modalità di alimentazione

1. Toccare [Crea] per creare un sistema per il dispositivo aggiunto in precedenza.

2. Inizialmente è possibile impostare il piano energetico del sistema con le seguenti opzioni:

• Autoconsumo: il Solarbank eseguirà in modo intelligente la ricarica e lo scaricamento in base alla domanda di energia in tempo reale richiesta dai carichi domestici ottenuti dal contatore intelligente.

• Modalità personalizzata: è possibile impostare un programma affinché il Solarbank scarichi una quantità fissa di energia nel carico domestico in periodi di tempo diversi. L'energia in eccesso verrà immagazzinata nel Solarbank.

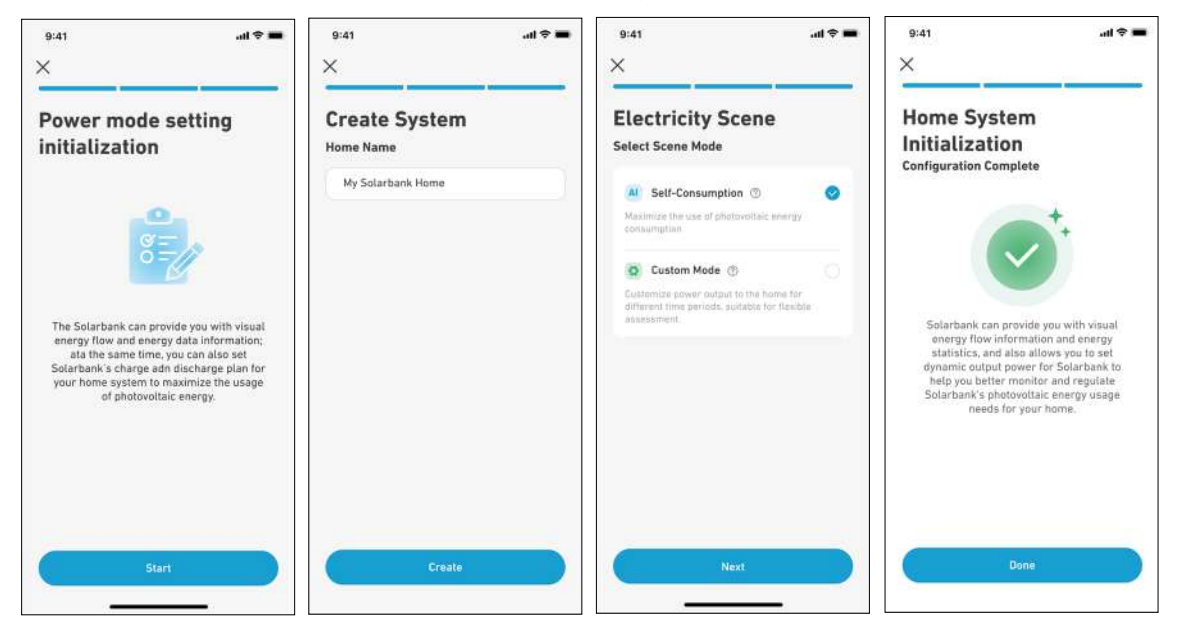

💱 Nota: la modalità di autoconsumo è disponibile solo quando il Contatore Intelligente è aggiunto al sistema.

#### Impostazione del piano energetico

#### Informazioni sul piano energetico

Nel sistema Solarbank 2 E1600 Plus, è possibile impostare un piano di carica e scarica. Il Solarbank produrrà la quantità di energia necessaria per i carichi domestici in diversi periodi di tempo attraverso il piano preimpostato e l'energia in eccesso potrà essere immagazzinata nel Solarbank per essere riutilizzata durante il periodo di picco del consumo di elettricità. Ciò aiuta a massimizzare l'uso dell'energia solare.

Una volta configurato il contatore intelligente, è possibile selezionare anche la modalità Autoconsumo. Il contatore gestirà in modo intelligente lo scaricamento e l'accumulo di energia del Solarbank in tempo reale, ottenendo solo la quantità di elettricità richiesta dai carichi domestici, senza sprecare energia solare.

#### Selezione della modalità

Selezione della modalità di accesso dal collegamento rapido Piano energetico nella home page:

• Autoconsumo: in questa modalità il contatore intelligente calcola l'alimentazione necessaria per i carichi domestici e la invia al Solarbank per un utilizzo efficiente dell'energia solare. L'energia in eccesso viene immagazzinata nella batteria. Questa modalità è disponibile solo con un contatore intelligente.

• Modalità personalizzata: consente di creare manualmente un piano di energia elettrica. Il Solarbank scarica i carichi domestici in base ai dati inseriti per diversi intervalli orari. L'energia in eccesso viene immagazzinata nella batteria.

• Il piano energetico può essere impostato per ogni giorno della settimana in modo da ottenere una soluzione energetica flessibile per la famiglia.

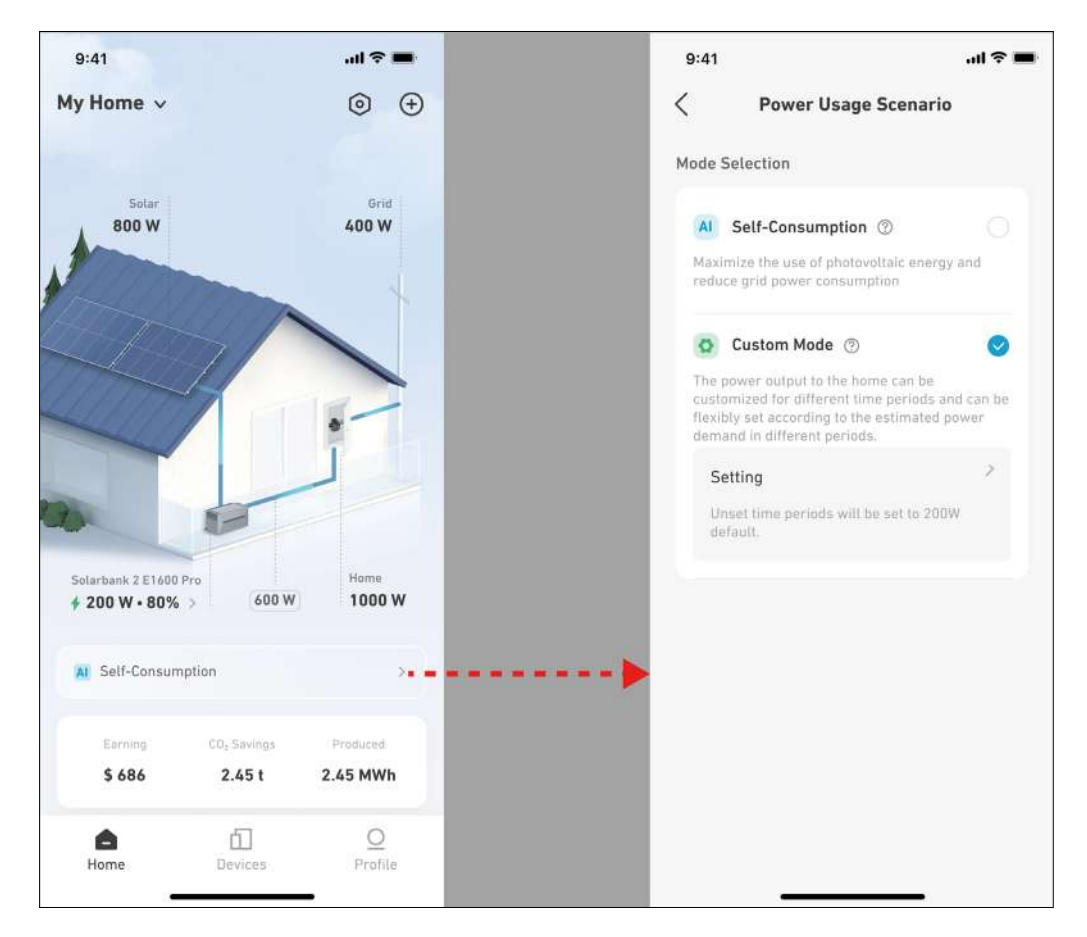

### Modalità personalizzata

Selezionare Modalità personalizzata, quindi fare clic sul pulsante sottostante:

1. Toccare [Impostazioni] per accedere alla pagina di impostazione del piano energetico, contenente un elenco di tutti i piani impostati. Se non esiste un piano, il Solarbank scaricherà sempre 200 W sui carichi domestici.

2. Fare clic su [+] nell'angolo in alto a destra per aggiungere un piano energetico.

3. Nella pagina Piano energetico, fare clic su [Imposta una pianificazione] per impostare l'energia che il Solarbank scarica sui carichi domestici per periodi di tempo diversi.

4. Toccare [Ripeti] sopra per ripetere il piano di scaricamento impostato per le altre settimane.

5. Dopo aver completato tutte le impostazioni, toccare [ $\sqrt{}$ ] nell'angolo in alto a destra per salvare e applicare il piano energetico.

| 9:41 ad 🗢 🖿                                                                                                    | 9:41                                                                                                    | 9:41 .al 🕈 🗰                                                                                                    | 9:41 .al 🗢 🖬                                     |
|----------------------------------------------------------------------------------------------------|----------------------------------------------------------------------------------------------------|----------------------------------------------------------------------------------------------------|--------------------------------------------------|
| Power Usage Scenario                                                                                                    | < Energy Plan 🕀 = = = = •                                                                                                    | 🕨 X Energy Plan 🗸                                                                                                    | 🗙 Energy Deploy 🗸                                |
| Mode Selection                                                                                                    | Solar Energy Consumption Plan                                                                                                    | Repeat                                                                                                    | Repeat                                           |
| M Self-Consumption ()                                                                                                    |                                                                                                    | Exerpt Day                                                                                                    | Repeat >                                         |
| Maximize the use of photovoltaic energy and<br>reduce grid power consumption                                                                                                    | 1000 1000 1000 1000 2000                                                                                                    | Solar Energy Consumption Plan                                                                                                    | Solar Energy Consumption Plan                    |
| Custom Mode     Custom Mode     Custom Mode     Custom Mode     Custom Mode     Custom Mode     Custom Mode     Custom Mode     Custom Mode     Custom Mode     Custom Mode     Custom     Custom | Entroted Marger     Europend usage                                                                                                    |                                                                                                    |                                                  |
| fluidbly set according to the estimated power<br>durnand in different periods.                                                                                                    | You have not added any oxion consumption plan, your<br>herework is a set a 2009 (should conjust rate adae<br>consumption of nonactival applicance | and the second second s | 100 Table 112                                    |
| Unset time persons will be set to 200W                                                                                                    |                                                                                                    | Transled Branger     O Estimated orage                                                                                                    | Estimated Storage     Estimated estage           |
|                                                                                                    |                                                                                                    | + Set a Schedule                                                                                                    | 20.92 400W E                                     |
|                                                                                                    |                                                                                                    | tinual line periods within art is 2000 infault.                                                                                                    | + Set a Schedule                                 |
|                                                                                                    |                                                                                                    |                                                                                                    | Unser time partials will be ear to 2000 default. |
|                                                                                                    |                                                                                                    |                                                                                                    |                                                  |
|                                                                                                    |                                                                                                    |                                                                                                    |                                                  |

| 9:41                                    | ad 🗢 🚍           | 9:41                         | .al 🗢 🗰 | 9:41                                                           | al 🕈 🔳              |   |               |
|-----------------------------------------|------------------|------------------------------|---------|----------------------------------------------------------------|---------------------|---|---------------|
| × Energy Deploy                         | $\checkmark$     | X Energy Deploy              | ~       | × Energy Deploy                                                | ~··                 | > | Save the plan |
| Repeat                                  |                  | Repeat                       |         | Repeat                                                         |                     |   |               |
| Every Day                               |                  | Repeat<br>Every Day          |         | Repeat     Every Week Day                                      | >                   |   |               |
| Solar Energy Consumption Plan           |                  | Electricity Consumption Plan |         | Solar Energy Consumption Plan                                  |                     |   |               |
|                                         | foow.            |                              |         |                                                                | BEOW                |   |               |
|                                         | sittwi<br>sittwi | Cancel                       | Save    |                                                                | 410%                |   |               |
| 92.02 Secti 22.02 18.03 .               | 1r08<br>(3M      | Sun                          |         | 2040 2442 1242 1445                                            | 210W<br>0W<br>2x.00 |   |               |
| Eatimated Storage     Eatimated asope   |                  | Mon                          | 0       | <ul> <li>Estimated Storage</li> <li>Estimated surge</li> </ul> |                     |   |               |
| 19:50 400W                              | 1                | Tue                          | 0       | 19:00<br>20:00                                                 |                     |   |               |
| + Set a Schedule                        |                  | Wed                          | 0       | + Set a Schedule                                               |                     |   |               |
|                                         |                  | Thu                          | 0       |                                                                |                     |   |               |
| Unset lime periods will be set to 200W- | default.         | Fri                          | 0       | thuset orna perindia will be set to 200W                       | odotmati.           |   |               |
|                                         |                  | Sat                          |         |                                                                |                     |   |               |

•♥ Nota:

- · È possibile aggiungere un piano energetico per più dispositivi con date ricorrenti diverse.
- Accertarsi che il dispositivo sia connesso al Wi-Fi quando si salva un piano di consumo di energia elettrica per sincronizzare il piano.

• In modalità Autoconsumo, se il contatore intelligente va offline o non funziona correttamente, il Solarbank passa automaticamente alla modalità Personalizzata come piano energetico di backup. Questa modalità viene conservata finché lo Smart Meter non torna alla normalità, quindi viene automaticamente ripristinata la modalità Autoconsumo.

## Domande frequenti

1. D: Quali precauzioni devo prendere prima di installare/aggiungere batterie di espansione?

R: Quando si installano/aggiungono batterie di espansione, è necessario spegnere e arrestare il sistema per proteggere se stessi e l'apparecchiatura. L'esecuzione di questa operazione con il dispositivo acceso non è coperta da garanzia. Si prega di attenersi ai passaggi seguenti per una corretta installazione:

- a. Scollegare il Solarbank e i pannelli solari.
- b. Premere il pulsante di accensione/spegnimento per 2 secondi per disattivare l'alimentazione.
- c. Dopo aver spento il Solarbank, installare le batterie di espansione sul Solarbank.
- d. Collegare i pannelli solari per l'uso normale.
- 2. D: Ci sono altre precauzioni da prendere durante l'installazione e l'utilizzo del prodotto?R: Assicurarsi che la presa CA sia adeguatamente messa a terra.
- 3. D: I pannelli fotovoltaici possono essere collegati in serie?

R: No. Non collegare mai due o più componenti in serie poiché ciò provoca un aumento della tensione di ingresso superiore a 60V e danneggia l'attrezzatura.

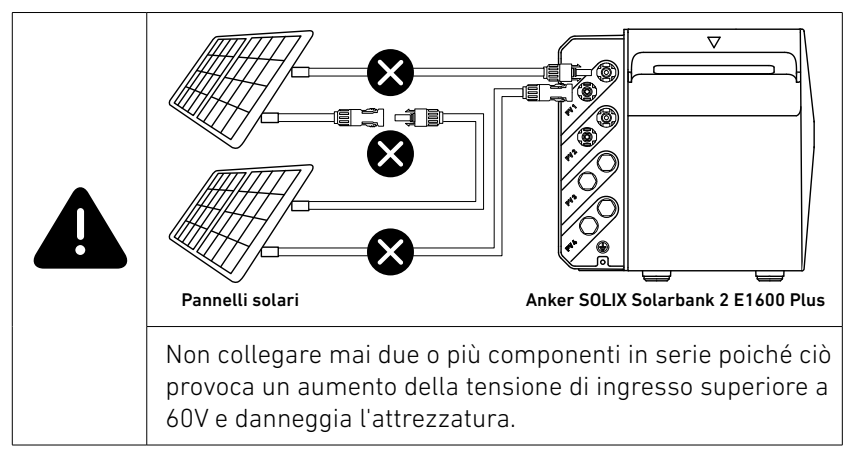

# Specifiche

Le specifiche sono soggette a modifiche senza preavviso.

| Modello                  |                                       | A17C3                       |  |  |
|--------------------------|---------------------------------------|-----------------------------|--|--|
| Capacità nominale        |                                       | 100 Ah/1.600 Wh             |  |  |
| Batteria ricaricabile ag | gli ioni di litio                     | LifeP04                     |  |  |
| Connessione senza fili   |                                       | Bluetooth, Wi-Fi 2,4 GHz    |  |  |
|                          | Tensione in ingresso FV massima       | 60 V CC                     |  |  |
|                          | Corrente in ingresso FV massima       | 16 ADC (per canale)         |  |  |
|                          | Isc massimo FV                        | 20 ADC                      |  |  |
| Terminale FV             | Potenza massima in ingresso MPPT      | 1200W                       |  |  |
|                          | Intervallo di tensione operativa      | 16-60 V CC                  |  |  |
|                          | Numero di MPPT                        | 2                           |  |  |
|                          | Uscita CA                             | 800 W                       |  |  |
|                          | Potenza nominale CA                   | 220/230/240 V CA, 50/60 Hz  |  |  |
|                          | Corrente di uscita CA massima         | 3,5 A CA, 230 V CA          |  |  |
| Terminale collegato      | Fattore di potenza                    | 1 (-0.8~+0.8)               |  |  |
| alla rete                | Corrente di guasto massima in uscita  | 11 A                        |  |  |
|                          | Protezione massima da sovracorrente   | 11 Λ                        |  |  |
|                          | in uscita                             |                             |  |  |
|                          | Corrente di spunto                    | 23,6 A                      |  |  |
|                          | Tensione nominale della batteria      | 16 V CC                     |  |  |
|                          | Corrente di ricarica massima          | 75 ADC                      |  |  |
|                          | Corrente di scaricamento massima      | 75 ADC                      |  |  |
| Terminale della          | Potenza nominale                      | 800 W                       |  |  |
| batteria                 | Potenza di ricarica massima           | 1200W (Batteria aggiuntiva) |  |  |
|                          | Potenza di scaricamento massima       | 1000 W                      |  |  |
|                          | Quantità di batterie espandibili      | 5                           |  |  |
|                          | Capacità massima espandibile          | 9.600 Wh                    |  |  |
|                          | Intervallo di temperatura di ricarica | -20 °C~55 °C                |  |  |
|                          | Intervallo di temperatura di          | -20 °C~55 °C                |  |  |
|                          | scaricamento                          | 20 0 00 0                   |  |  |
|                          | Autoriscaldamento                     | Sì, attivato sotto 0 °C     |  |  |
|                          | Umidità relativa                      | 5%-95%                      |  |  |
|                          | Valutazione altitudine massima        | Sotto i 4.000 m             |  |  |
| Parametri generali       | Grado di protezione                   | IP65                        |  |  |
| i arametri generati      | Categoria ambientale                  | Uso esterno                 |  |  |
|                          | Classificazione per ambienti umidi    | Posizione bagnata           |  |  |
|                          | Grado di inquinamento                 | PD3 (esterno)               |  |  |
|                          |                                       | PD2 (interno)               |  |  |
|                          | Categoria di sovratensione            | OVCII (DC), OVCIII (AC)     |  |  |
|                          | Classe protettiva                     | Classe I                    |  |  |
|                          | Garanzia                              | 10 anni                     |  |  |
|                          | Protezione da sovratensione           | Sì                          |  |  |
|                          | Protezione da sovracorrente           | Sì                          |  |  |
| Protezione               | Protezione da cortocircuito           | Sì                          |  |  |
|                          | Protezione dalla temperatura          | Sì                          |  |  |
|                          | Protezione da sovraccarico            | Sì                          |  |  |
|                          | Protezione da scaricamento eccessivo  | Sì                          |  |  |
| Dimensioni e neso        | Dimensioni                            | 460 × 249 × 254 mm          |  |  |
| Dimensioni e peso        | Peso netto                            | 21,2 kg                     |  |  |